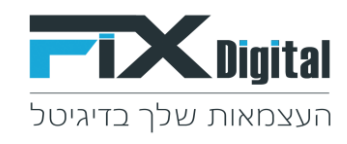

## Fix.CRM הוספת תהליך חדש

**תהליך מהו?** – ניתן לעבוד במערכת Fix.CRM במספר תהליכים שונים במקביל לדוגמה: תהליך מכירות בנוסף לתהליך שירות לקוחות ותהליך הנהלת חשבונות.

לכל תהליך ניתן להגדיר משתמשים ספציפיים, סטטוסים ומסננים שיופיע רק בתהליך ספציפי אליו הם משויכים. נבחר לעבוד עם תהליכים , כאשר ישנם מחלקות שונות בתוך הארגון ובעלי תפקידים שונים לכל מחלקה שצריכים לעבוד בתהליך ספציפי עם תהליך טיפול שונה, כל משתמש ישויך לתהליך / למחלקה בה הוא עובד.

לדוגמה: איש מכירות ישויך לתהליך מכירות בכניסתו למערכת הוא יכנס ישירות לתהליך מכירות ויעבוד בתהליך זה בו יוצגו מסננים וסטטוסים הייחודיים לתהליך זה.

## הוספת תהליך חדש לפי שלבים:

מצד שמאל בחלקו העליון של המסך > קיצורי דרך >הגדרות וניהול סטטוסים

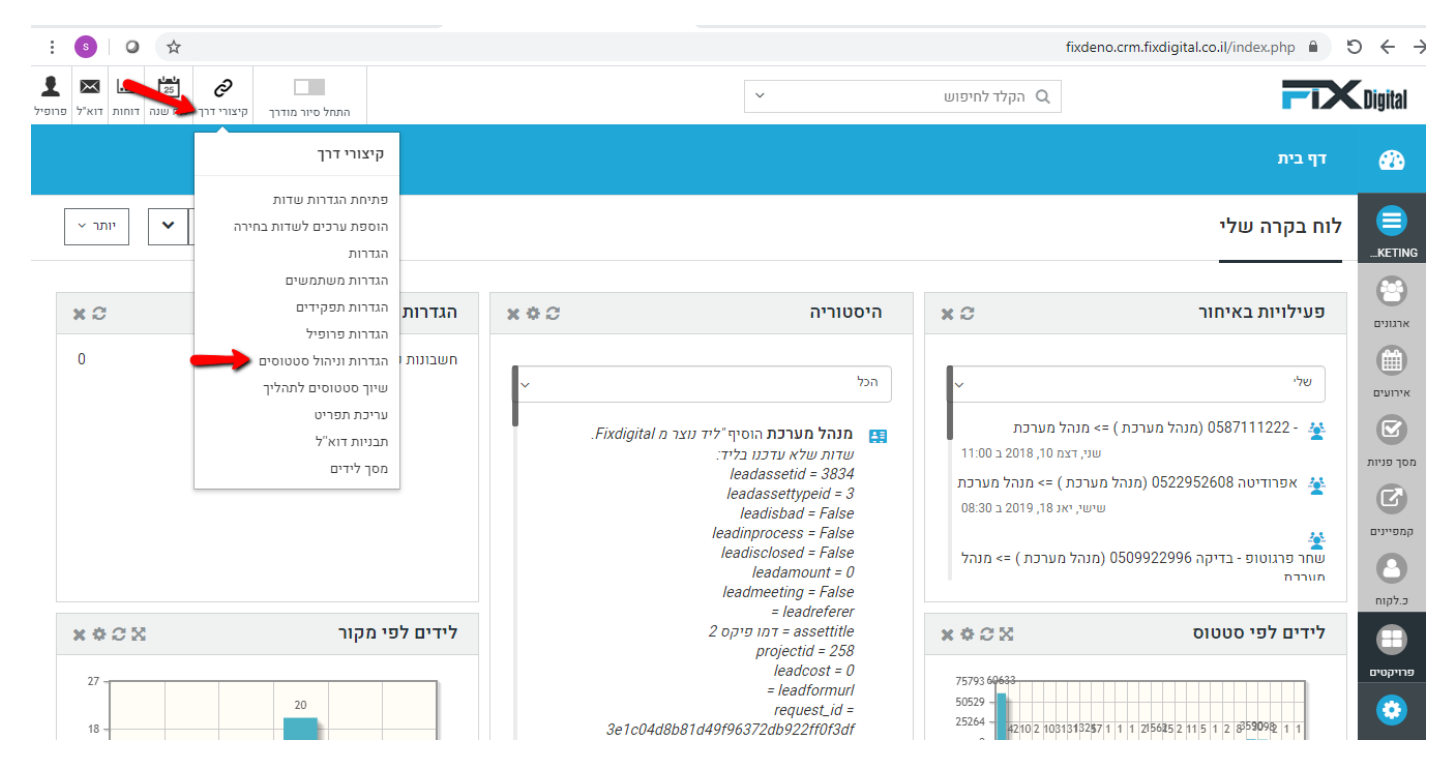

2. מסך פניות > עפרון

במידה ומופיעה יותר ממודול אחד יש לבחור את המודול הרלוונטי.

| ים» ניהול תהליכים | דף בית > ניהול מודוי 🔅  |
|-------------------|-------------------------|
| מודולים           | חפש הגדרות              |
| שם המודול         | בקרה למשתמש וגישה <     |
| מסך פניות 🗸       | ניהול מודולים 🗸         |
|                   | מיילים / סמסים מתוזמנים |
|                   | SMS תיזמון              |
|                   | מנהל מודולים            |
|                   | התאמת מודול אישית       |
|                   | ניהול תהליכים           |

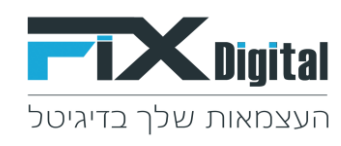

3. תהליכים – להוספת תהליך נוסף למודול הנבחר > הוספה

|           |                                                |            | ים∢ ניהול תהליכים        | דף בית > ניהול מודול 🄅  |
|-----------|------------------------------------------------|------------|--------------------------|-------------------------|
| חזרה      |                                                |            | תהליכים במודול מסך פניות | חפש הגדרות              |
|           | תפקידים ומשתמשים                               | ברירת מחדל | תהליך                    | ኣ בקרה למשתמש וגישה     |
| ^ × • /   | מנהל מכירות,מתאם פגישות,איש מכירות,עובד חיצוני |            | כללי                     | ניהול מודולים 🗸         |
| , × • × / | מנהל מכירות,מתאם פגישות,איש מכירות,עובד חיצוני |            | שירות לקוחות             | מיילים / סמסים מתוזמנים |
|           |                                                |            |                          | SMS תיזמון              |
|           |                                                |            |                          | מנהל מודולים            |
|           |                                                |            |                          | התאמת מודול אישית       |
|           |                                                |            |                          | ניהול תהליכים           |

4. צור תהליך חדש > עדכן את הפרטים הבאים:

הגדרת שם לתהליך > הגדרת ברירת מחדל (במידה ומעוניינים שהתהליך יפתח ראשון בעת כניסה למערכת)> הקצאה לתפקידים (בעלי תפקידים שיכולים להיכנס לתהליך) > הקצאה למשתמשים (משתמשים ספציפיים שישייכו לתהליך)

> שמירה.

| זלינים     | דף בית > ניהול מודולים > ניהול תו 🔅 |
|------------|-------------------------------------|
| ליר סדווו  | חפש הגדרות                          |
|            | בוד דנוד<br>בקרה למשתמש וגישה 😽     |
| חדש        | צור תהלין 🗸 ניהול מודולים           |
| 1          | שם תהלי 🗸 מיילים / סמסים מתוזמנים   |
|            | תיזמון SMS                          |
| דר 🗋 🔶     | מנהל מודולים                        |
| петер<br>1 | התאמת מודול אישית                   |
|            | ניהול תהליכים                       |
|            | עכירת שדות                          |
| שתמשים     | הקצה למ                             |
|            | בחר 🗸                               |
|            | שיווק ומכירות                       |
|            | מלאי <                              |
| ß          | ההעדפות שלי ⊀                       |

5. בחירת תהליך שהוקם > שיוך סטטוס לתהליכים.

| דף בית > ניהול מודולים 🔅 | ם > ניהול תהליכים        |            |                                                |         |
|--------------------------|--------------------------|------------|------------------------------------------------|---------|
| חפש הגדרות               | תהליכים במודול מסך פניות |            |                                                | חזרה    |
| בקרה למשתמש וגישה <      | תהליך                    | ברירת מחדל | תפקידים ומשתמשים                               |         |
| ניהול מודולים 🗸          | כללי                     | ✓          | מנהל מכירות,מתאם פגישות,איש מכירות,עובד חיצוני | ^ × • / |
| מיילים / סמסים מתוזמנים  | שירות לקוחות             |            | מנהל מכירות,מתאם פגישות,איש מכירות,עובד חיצוני | × • × / |
| SMS תיזמון               | הנהלת חשבונות            |            | מנהל מכירות                                    | × o × e |
| מנהל מודולים             |                          | -          | שגית ונטורה, חיים                              | ·       |
| התאמת מודול אישית        | הוספה                    |            |                                                |         |
| ניהול תהליכים            | $\searrow$               |            |                                                |         |
| התאמה אישית של מספר קבוע |                          |            |                                                |         |

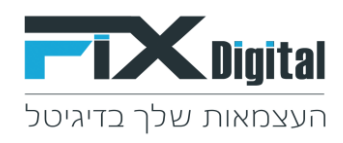

6. הסטטוסים בצבע כחול ועם סימון V , אלו הסטטוסים שמוצגים בכל תהליך בכרטיס הלקוח.

| דף בית > הבדרות > בחר רשימת תלות |                           |                               |                                           |                      |  |  |  |
|----------------------------------|---------------------------|-------------------------------|-------------------------------------------|----------------------|--|--|--|
|                                  |                           |                               |                                           | חפש הגדרות           |  |  |  |
|                                  | ~                         | לקוחות                        | מודול                                     | בקרה למשתמש וגישה <  |  |  |  |
|                                  | $\sim$                    | תהליך                         | מקור שדה                                  | ניהול מודולים <      |  |  |  |
|                                  | ~                         | סטטוס ליד                     | שדה היעד                                  | אוטומציה <           |  |  |  |
|                                  |                           |                               |                                           | הגדרות 🗸             |  |  |  |
|                                  |                           | רכי picklist של שדה היעד יותר | לחץ על התא המתאים כדי לשנות את המיפוי לעו | Default Processes    |  |  |  |
|                                  |                           | Unselect All Select All       | בחר ערכי מקור                             | פרטי החברה           |  |  |  |
|                                  |                           | ·                             |                                           | פורטל הלקוח          |  |  |  |
| הנהלת חשבונות                    | שירות לקוחות              | כללי                          | תהליך                                     | הגדרות מטבע          |  |  |  |
| חדש 🗸 🗸                          | ு பா                      | אדש 🗸                         |                                           | הגדרות שרת הדוא"ל    |  |  |  |
| אין מענה 🗸                       | אין מענה                  | אין מענה 🗸                    | סטטוס ליד                                 | עורך הגדרות          |  |  |  |
| עסוק                             | עסוק                      | עסוק 🗸                        |                                           | עורד רשומות          |  |  |  |
| במעקב                            | במעקב                     | במעקב 🗸                       |                                           | and an a statistical |  |  |  |
| שליחת מייל אודות                 | שליחת מייל אודות          | שליחת מייל אודות 🗸            |                                           | JII /JI picklist     |  |  |  |
| מעקב אחרי שליחת מייל אודת        | מעקב אחרי שליחת מייל אודת | מעקב אחרי שליחת מייל אודת 🗸   |                                           | עורך תפריט           |  |  |  |
| תאום פגישה                       | תאום פגישה                | תאום פגישה 🗸                  |                                           | שיווק ומכירות <      |  |  |  |
| מעקב אחרי פגישה                  | מעקב אחרי פגישה           | מעקב אחרי פגישה 🗸             |                                           |                      |  |  |  |
| פגישה בוטלה                      | פגישה בוטלה               | פגישה בוטלה 🗸                 |                                           | א מלאי <             |  |  |  |

## <u>הוספת סטטוס בתהליך ספציפי :</u>

תתבצע ע"י לחיצה על הסטטוס שנמצא תחת הכותרת של התהליך אליו נרצה להוסיף את הסטטוס כך שהסטטוס יצבע לכחול ויקבל את הסימון של הא > בחלקו התחתון של המסך אמירה

| נשלח הצעת מחיר                | נשלח הצעת מחיר                | נשלח הצעת מחיר                | ~ |  |
|-------------------------------|-------------------------------|-------------------------------|---|--|
| אמר שיגיע עצמאית לחנות        | אמר שיגיע עצמאית לחנות        | אמר שיגיע עצמאית לחנות        | ~ |  |
| התקיימה שיחה ראשונית עם הלקוח | התקיימה שיחה ראשונית עם הלקוח | התקיימה שיחה ראשונית עם הלקוח | ~ |  |
| - SMS - פרטי תור              | - פרטי תור SMS                | - פרטי תור SMS                | ~ |  |
| ארכיון                        | ארכיון                        | ארכיון                        | ~ |  |
| מוקצה לשגית                   | מוקצה לשגית                   | מוקצה לשגית                   | ~ |  |
| דואר נכנס                     | דואר נכנס 🗸                   | דואר נכנס                     | ~ |  |
|                               |                               |                               |   |  |
|                               |                               |                               |   |  |
|                               |                               |                               |   |  |
|                               | שמירה ביטול                   |                               |   |  |
|                               |                               |                               |   |  |

לאחר הוספת הסטטוסים שנרצה לתהליך ספציפי, לדוגמה: אם בחרנו להוסיף סטטוס אין מענה לתהליך הנהלת חשבונות כאשר נכנס לעבוד בתהליך הנהלת חשבונות הסטטוסים שיופיעו בכרטיס הלקוח יהיו הסטטוסים שנבחרו להופיע באותו תהליך, לדוגמה: סטטוס אין מענה.

| יה מספר: 50<br><  | LEA12556         |   | סטטוס: חדש תהליך: שירות לק | ות 2 🗸         | תאריך מעקב: | 08:55 31-01-2021 | 9 🛱 |
|-------------------|------------------|---|----------------------------|----------------|-------------|------------------|-----|
| יפר ליד           | LEA125560        |   | בטיפול (0)                 | (0) לא רלוונטי | פגישה (0)   | עסקה (0)         |     |
| ריך לידה          |                  | / |                            |                |             |                  |     |
| ז מלא             | שגי              | 1 |                            |                |             |                  |     |
| פון ראשי          | 0522953658       | 1 | אין מענה 🗕                 |                |             |                  |     |
| מייל ראשי         | sagi@gmail.com   | 1 |                            |                |             |                  |     |
| גר אינטרנט        |                  | 1 |                            |                |             |                  |     |
| ום תעסוקה         |                  | 1 |                            |                |             |                  |     |
| אור כללי          |                  | 1 |                            |                |             |                  |     |
| ום להשקעה<br>ה)   | 0 🖾              |   |                            |                |             |                  |     |
| ום (₪)            | 0 ₪              | 1 |                            |                |             |                  |     |
| ריך פנייה<br>רונה | 08:55 31-01-2021 |   |                            |                |             |                  |     |
|                   |                  | 1 |                            |                |             |                  |     |